## ACESSO REMOTO A ESTAÇÕES DA REDE AZUL

## **INSTRUÇÕES PASSO-A-PASSO**

1. Acessar o endereço <u>https://virtual.intranet.puc-rio.br</u> através de um navegador de sua preferência (*Chrome, Firefox, Internet Explorer, etc*):

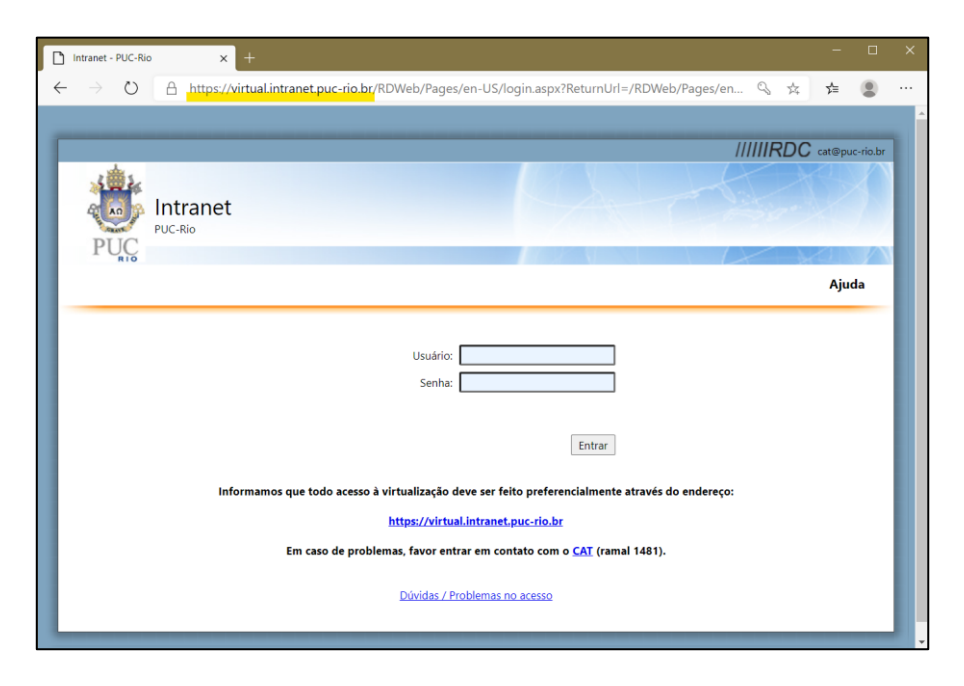

 Na tela de autenticação, digite seu <u>usuário e senha</u> de acesso a <u>rede segura</u>. No campo <u>Usuário</u>, digite azul\ antes de seu usuário. *Ex:* azul\seuusuario

|                                                                                                  |                 |        | ////IRDC cat@puc-rio.br |  |  |  |
|--------------------------------------------------------------------------------------------------|-----------------|--------|-------------------------|--|--|--|
|                                                                                                  |                 |        |                         |  |  |  |
|                                                                                                  |                 |        |                         |  |  |  |
| PUC                                                                                              |                 | No.    |                         |  |  |  |
|                                                                                                  |                 |        | Ajuda                   |  |  |  |
|                                                                                                  |                 |        |                         |  |  |  |
| Usuário:                                                                                         | azul\seuusuário |        |                         |  |  |  |
| Senha:                                                                                           | •••••           | Ŷ      |                         |  |  |  |
|                                                                                                  |                 |        |                         |  |  |  |
|                                                                                                  |                 | Entrar |                         |  |  |  |
| Informamos que todo acesso à virtualização deve ser feito preferencialmente através do endereço: |                 |        |                         |  |  |  |
| https://virtual.intranet.puc-rio.br                                                              |                 |        |                         |  |  |  |
| Em caso de problemas, favor entrar em contato com o <u>CAT</u> (ramal 1481).                     |                 |        |                         |  |  |  |
| Dúvidas / Problemas no acesso                                                                    |                 |        |                         |  |  |  |
|                                                                                                  |                 |        |                         |  |  |  |

3. Clique no ícone correspondente ao seu computador:

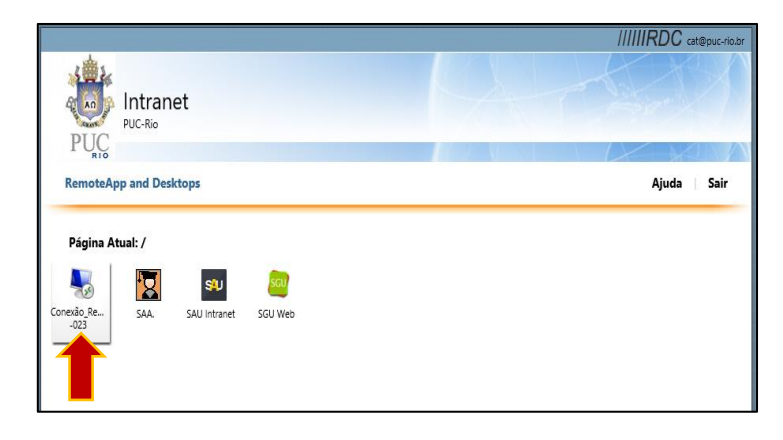

4. Clique no arquivo de configuração que foi baixado. Em seguida, clique em "Conectar":

|                        |                                                 | cpub-mstsc_60Rrdp ^                                                                                    |   |  |
|------------------------|-------------------------------------------------|----------------------------------------------------------------------------------------------------|---|--|
| Nemo                   | oteApp                                          |                                                                                                    | × |  |
| 🥑 I                    | entativa de site de e<br>onfiável antes de se   | executar RemoteApp. Verifique se o fornecedor é<br>conectar para executar o programa.                  |   |  |
| Este prog<br>confia no | rama RemoteApp poderi<br>fornecedor antes de se | a danificar seu computador local ou remoto. Verifique se você<br>conectar para executar este programa. |   |  |
|                        | Fomecedor:                                      | <u>*.azul.rdc.puc-rio.br</u>                                                                           |   |  |
| 759                    | Tipo:                                           | Programa RemoteApp                                                                                     |   |  |
|                        | Caminho:                                        | mstsc(29) -v rdc-023:14139                                                                             |   |  |
|                        | Nome:                                           | Conexão_Remota_RDC-023                                                                                 |   |  |
|                        | Computador remoto:                              | RDBROKERS.AZUL.RDC.PUC-RIO.BR                                                                          |   |  |
|                        | Servidor Gateway:                               | virtual.intranet.puc-rio.br                                                                            |   |  |
| 💽 Most                 | rar <u>D</u> etalhes                            | Co <u>n</u> ectar <u>C</u> ancela                                                                      | r |  |

 Digite novamente seu usuário e senha de acesso à rede segura. No campo <u>Usuário</u>, digite <u>azul\</u> antes de seu usuário. *Ex:* azul\seuusuario

| Segurança do Windows                                                                 | ×        |  |  |  |  |
|--------------------------------------------------------------------------------------|----------|--|--|--|--|
| Digite suas credenciais                                                              |          |  |  |  |  |
| Digite seu nome de usuário e sua senha para conectar a RDBROKERS.AZUL.RDC.PUC-RIO.BR |          |  |  |  |  |
| azul\seuusuario                                                                      |          |  |  |  |  |
| •••••                                                                                | ୕        |  |  |  |  |
|                                                                                      |          |  |  |  |  |
| ОК                                                                                   | Cancelar |  |  |  |  |
|                                                                                      |          |  |  |  |  |

6. Aguarde enquanto o acesso é preparado:

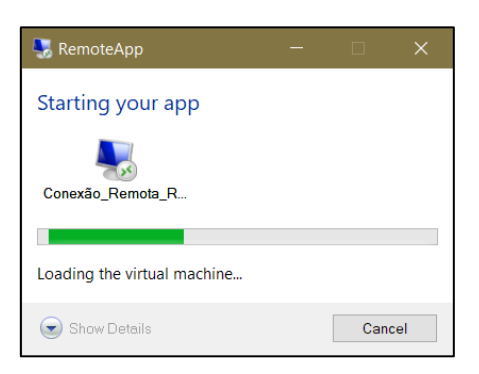

7. Digite novamente seu usuário e senha de acesso à rede segura. No campo <u>Usuário</u>, digite azul\ antes de seu usuário. *Ex:* azul\seuusuario

| Segurança do Windows                                       | ×        |  |  |  |  |
|------------------------------------------------------------|----------|--|--|--|--|
| Digite suas credenciais                                    |          |  |  |  |  |
| Essas credenciais serão usadas para a conexão com rdc-023. |          |  |  |  |  |
| azul\seuusuario                                            |          |  |  |  |  |
| ••••••                                                     | 0        |  |  |  |  |
| Domínio: azul                                              |          |  |  |  |  |
| Mais opções                                                |          |  |  |  |  |
| ОК                                                         | Cancelar |  |  |  |  |

8. Aguarde enquanto a conexão ao seu micro é estabelecida:

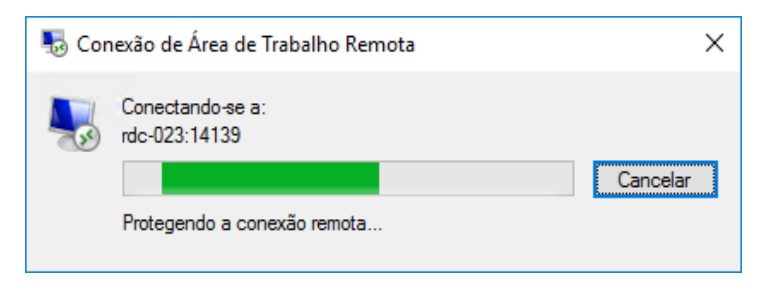

9. Utilize seu micro normalmente.

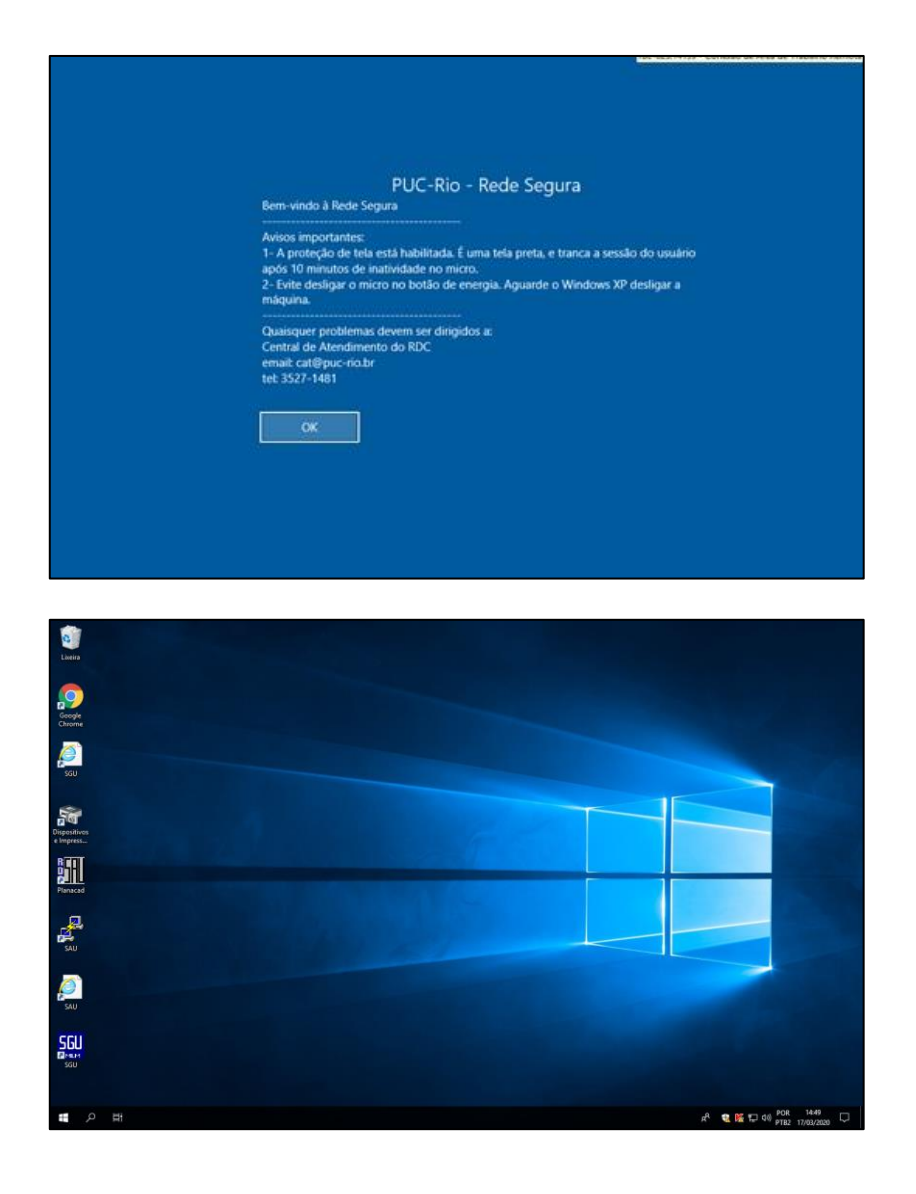

10. Para se desconectar, passe o mouse na parte superior da tela e a <u>barra de conexão</u> será exibida. Clique sobre o X para fechar.

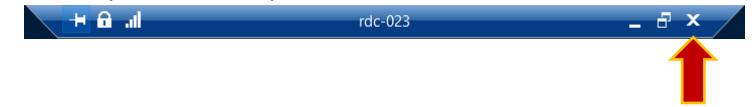